## Set Up Text Message Notifications

To receive Starfish emails via text message:

1. Log into Starfish via your CampusNet Account. Select 'Starfish' in your Student tab.

| Personal Data Acc<br>Graduation | ount Student        | Advisor Applicant     | Financial Aid   | FA Office | Scontact Us    | 🗶 Logout      |
|---------------------------------|---------------------|-----------------------|-----------------|-----------|----------------|---------------|
| Class Search Add/Drop           | Schedule Transcript | Grades Program Detail | Degree Audit    |           |                |               |
|                                 |                     | <u> </u>              | chedule Planner |           | 💻 <u>Print</u> | ? <u>Help</u> |
| Term                            |                     |                       |                 |           |                |               |
| O Sum 2023                      |                     |                       |                 |           |                |               |
|                                 |                     |                       |                 |           |                |               |

2. After logging in, select the options button ■ in the upper-left corner. Then, select the drop-down arrow next to your name and choose 'Edit Profile'.

| 2          |   |                                                                                                    |
|------------|---|----------------------------------------------------------------------------------------------------|
| CSU Viking | ^ | U Schedule your advising or tutoring appointments by clicking My Success Network for advising appointments and Courses for tutoring in the side menu on the left be<br>res Faculty/Staff, or email us at starfishsupport@csuohio.edu |
| Profile    |   | TODAY                                                                                                    |
| Logout     |   | J X                                                                                                    |

3. Scroll down to 'Contact Information'. In the box titled "Alternate Email," type your 10-digit number followed by your carrier's text address. You can select the cellphone icon to determine your carrier's text address.

| ≡ Starfish                                                                        |          |
|-----------------------------------------------------------------------------------|----------|
| EDIT PROFILE                                                                      | APPOINTM |
| Make URL available on my profile in the Service Catalog for other staff.          |          |
|                                                                                   |          |
| Contact Information                                                               |          |
| View and update contact information.                                              |          |
| Username                                                                          |          |
|                                                                                   |          |
| Institution Email                                                                 |          |
| Send notification stitution email address                                         |          |
| Edit Notification Procession                                                      |          |
| Alternate Email D                                                                 |          |
| Send notifications to my alternate email address<br>Edit Notification Preferences |          |
| Phone                                                                             |          |
|                                                                                   |          |
| Cell Phone                                                                        |          |
|                                                                                   |          |
| Video Phone                                                                       |          |
|                                                                                   |          |

Not sure of your carrier's address? Find it here:

- AT&T: cellnumber@txt.att.net
- Verizon: cellnumber@vtext.com
- T-Mobile: cellnumber@tmomail.net
- Sprint PCS: cellnumber@messaging.sprintpcs.com
- Virgin Mobile: cellnumber@vmobl.com
- US Cellular: cellnumber@email.uscc.net
- Nextel: cellnumber@messaging.nextel.com
- Boost: cellnumber@myboostmobile.com
- Alltel: cellnumber@message.alltel.com

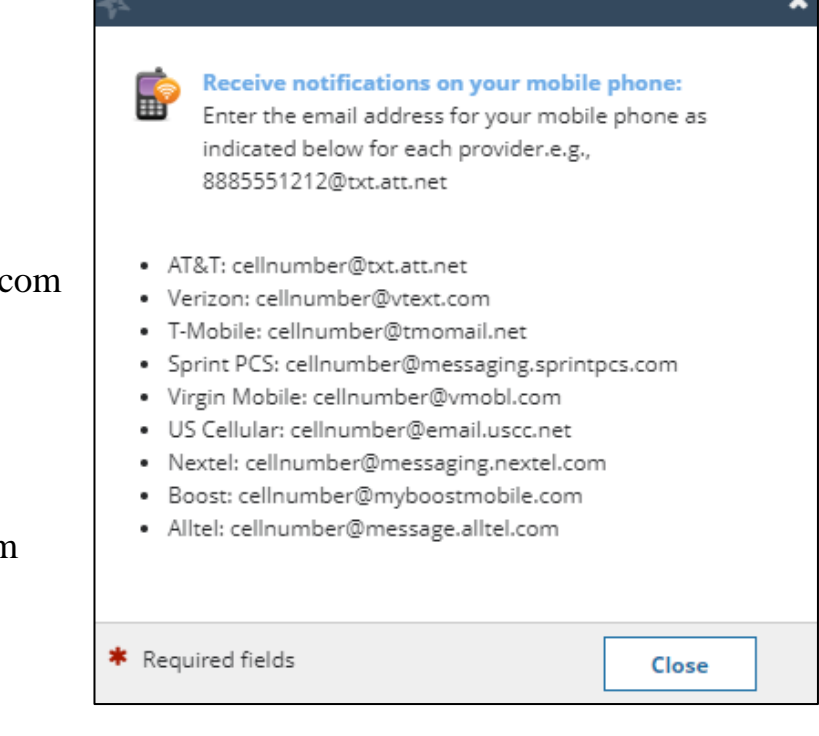

4. Click on the 'Notifications' tab at the top of the screen. Indicate if you would like the messages to go to this alternate email (phone number) or both by turning on the toggle button to the right in the 'Email Notifications' box.

| Notifications                                                                                                    |  |  |  |  |
|----------------------------------------------------------------------------------------------------|--|--|--|--|
| Customize notifications of reminders and updates of Starfish Activity below. Be sure to verify your profile contact information is accurate. |  |  |  |  |
| 🖾 Email Notifications                                                                                                    |  |  |  |  |
| In addition to my institution email, send to my Alternate Email:                                                                             |  |  |  |  |
| Preferences<br>Set preferences for text and email notifications.                                                                             |  |  |  |  |
| Appointments                                                                                                    |  |  |  |  |
| Customize the timing of your appointment reminders.                                                                                          |  |  |  |  |
| Remind me <u>before the start</u> :                                                                                                    |  |  |  |  |
| Remind me of the appointment:   8:00 am   the day of                                                                                         |  |  |  |  |